## 4-1 統轄部署登録の方法

## 登録組織一覧・算定漏えい量の集計・関連組織の削除

A. 統括部署登録は、下記3層構造になります。

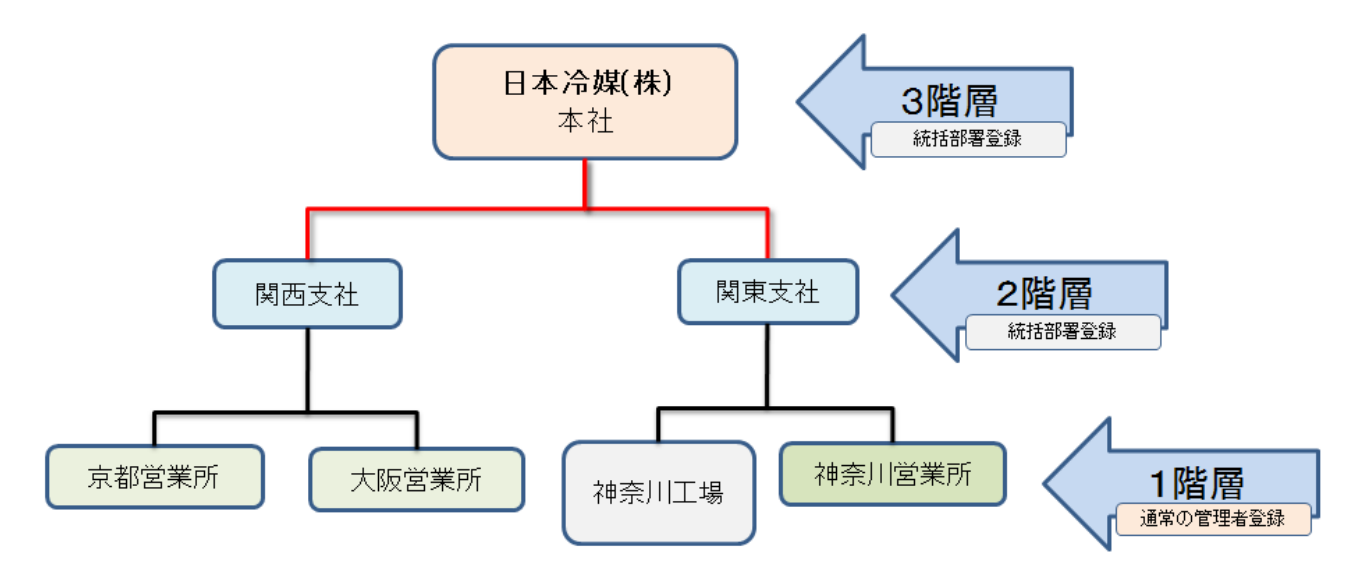

B. 申請方向で、2層目の支店C を統轄する場合は、本社からのみ申請が出来ます。 支店Cからの逆は出来ません。

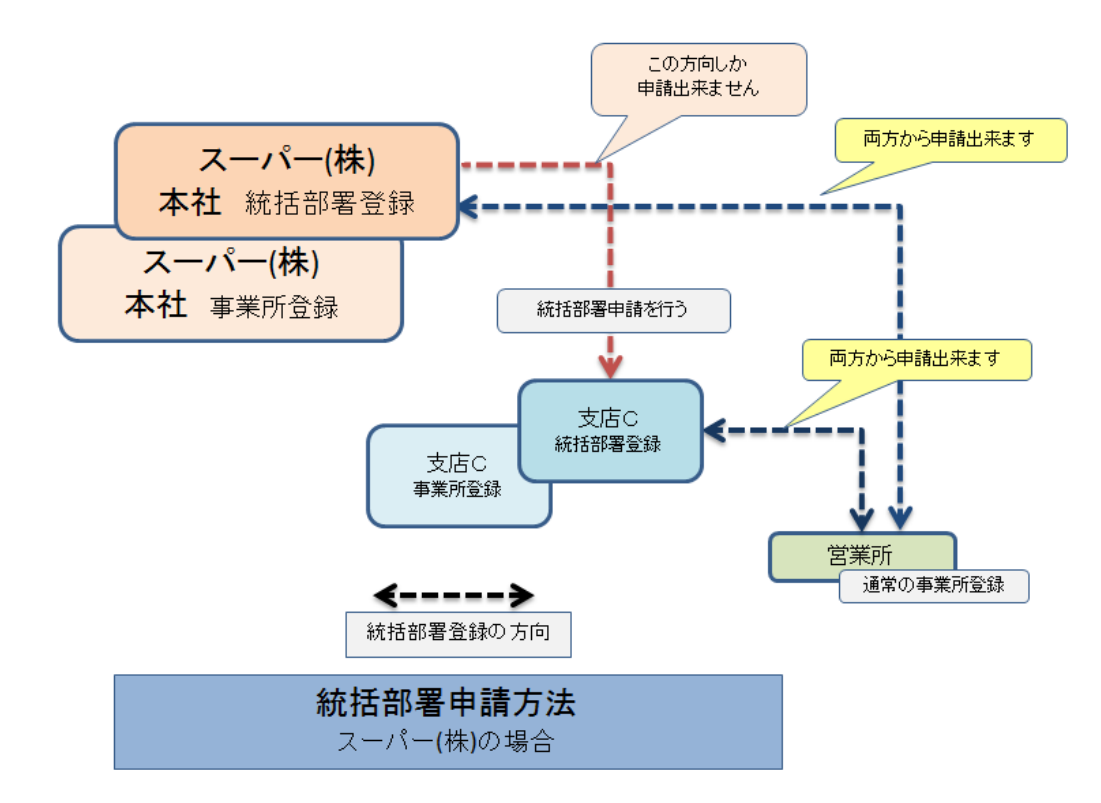

### C. 【 統括部署作成の仕様 】

管理者、回収業者に係らず統括部署は、紐付けした事業所や統括部署支社の情報の閲覧と集計しか 行えません。(充塡回収業者の統括部署登録した事業所は、充塡・回収作業・登録は出来ません。」) つまり、統括するには、統括部署登録した事業所と単なる事業所登録したものとの2つの事業所登録 が必要になります。

伝票の作成や承認はすべて事業所登録した事業所で行います。

その為、最初に各事業所、統括部署支社、統括部署本社の役割を考えたうえで登録する必要が あります。

また、既に事業所で登録したものを統括部署の支社や本社に変更する事は出来ません。 よって、集計する必要がある場合は、事業所に登録したものとは別に統括部署として登録する必要 があります。

事業所が、「事業所」と「統括部署」の役割をする場合は、どちらも登録して統括部署同士の間を 紐付けします。

統括部署登録した2層目の事業所(例えば支社)と3層目の営業所(通常の事業所登録)間の統括 方法は、両方向から登録出来ます。

「統括部署の本社」(1層目)と「統括部署の支社」(2層目)の紐付けの場合のみ本社から申請を 行う必要があります。

# 統括部署登録方法

1. 下図の支店Cへ統括部署登録をして、その後営業所も統括する方法を説明します。

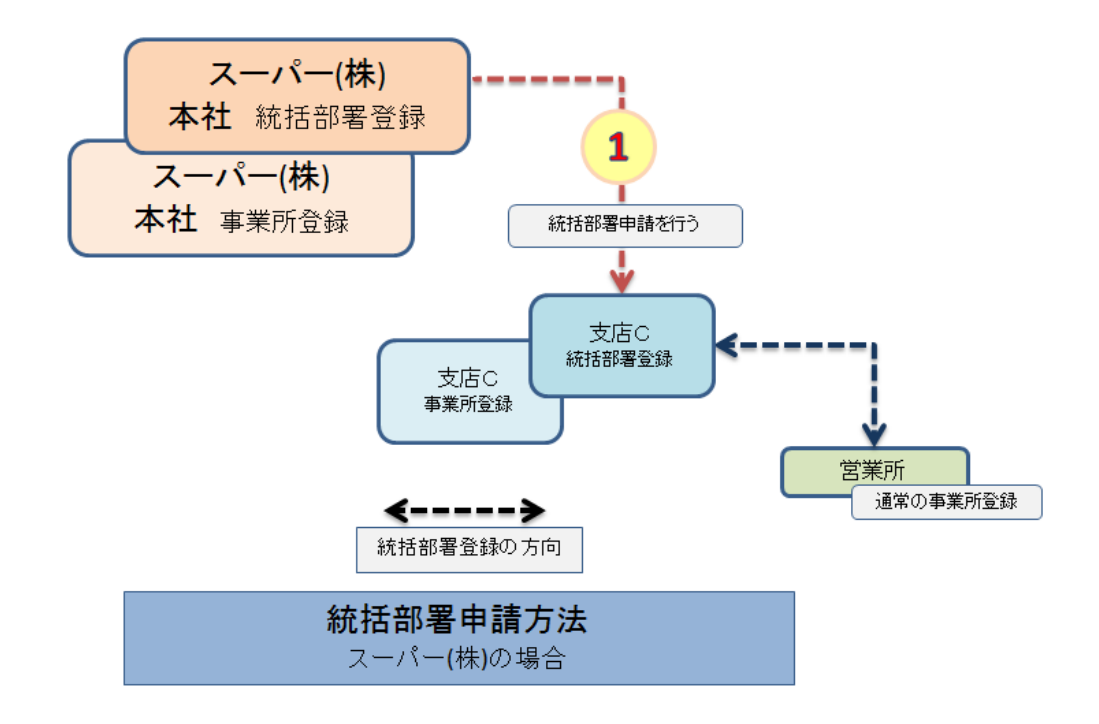

まず、本社が統轄部署登録をする必要があります。
 ログイン画面から、統括部署申請ボタンをクリックして登録します。

| 小和日間は人<br>FRECO,日本市政(電路保全総構         RaMS(冷媒管理システム)           <情報処理センター>                                                                                                 | 平105-001<br>東京部内支援(3)(第3-5-8 ) 新田田県央会都4F 405-2<br>下配: 03-5733-5312<br>FAX: 03-5733-5312       |
|----------------------------------------------------------------------------------------------------|-----------------------------------------------------------------------------------------------|
| 日はよりJIECOが戦闘センステムをご利用いただきあり<br>当場項では、今後JIECOが戦闘モンステムの営用現時で<br>現在に、5月から月まてに開着実なのを回る時間後(以引<br>行っています。<br>ご問紙のある方は、下記のリンク先よりお申込ください。<br>http://www.jeccor.jp/guidance.html | たとうございます。<br>を取次期値していく予定です。<br>(作ら准定)のご案がを<br>(参加表気利)<br>ます                                   |
| このシステムでできること…                                                                                                    | 行程管理票等の<br>作成・閲覧<br>作成                                                                        |
| ログイン10<br>バスワード<br>ログイン<br>ログインのとパスワードは、下の各集務を行う際にご利用券が合う物会に<br>利用がいた力をます。<br>下の名集成ないにお用号が合う分響に「利用券が合う分差」<br>「下の名集成」」におからの分響」、「集集中和です。                                  | <ul> <li>※ 利用料金について</li> <li>REBERGING/WHY C=3.7%/<br/>RUB/74 K</li> <li>ス よくある 第四</li> </ul> |
| 実際に道数の運用管理を行う発<br>建有・病毒剤の感覺所や泡水剤、<br>点検技術業者、実現的受害の<br>型数を行います。                                                                                                    | <ul> <li>機器管理語号シール<br/>ご購入申し込み</li> </ul>                                                     |
| 管理者・泉島者と方法国になる。<br>の考れた。<br>はま<br>日本<br>香業所としてもご覧録へたい。                                                                                                    | ログブックの機器摘載           登録代行サービス案内           ②         登録元場回収業者一覧                                |
|                                                                                                    | 省令49条•破壊•再生                                                                                   |

新規登録画面から、各項目を入力します。
 最後に、本社機能を持たせるために、 口本社にチェックを入れます。
 事業所登録した本社と統轄部署登録した本社の2つが出来ます。

| 統括部                                                 | 署 情 報 新 規 登 録                                                              |  |  |  |
|-----------------------------------------------------|----------------------------------------------------------------------------|--|--|--|
| 管理者・廃棄者統括部署の編集をおこなってください<br>◆ がついている項目はかならず入力してください |                                                                            |  |  |  |
| 作成日                                                 | 2014-12-08                                                                 |  |  |  |
| ログインD                                               | ログインD/バスワードは変更できます<br>to0405                                               |  |  |  |
| パスワード                                               | バスワードを変更する場合は変更するバスワードを入力してください                                            |  |  |  |
| 確認用バスワード                                            | バスワードを変更する場合はこちらにも変更するバスワードを入力し<br>てください                                   |  |  |  |
| ユーザ名 *                                              | 目黒スーパー                                                                     |  |  |  |
| Email                                               | too_0405@yahoo.co.jp                                                       |  |  |  |
| 確認用Email                                            | too_0405@yahoo.co.jp                                                       |  |  |  |
| 会社名                                                 | ✓ 目黒スーパー本社 (株) ✓                                                           |  |  |  |
| 代表者名                                                | 目黒 太郎                                                                      |  |  |  |
| 郵便番号                                                | 100 -0001 住所検索                                                             |  |  |  |
| 住所1                                                 | 東京都千代田区千代田                                                                 |  |  |  |
| 住所2                                                 | 番地以降はこちらで入力してください                                                          |  |  |  |
| 電話                                                  | 03-1111-2222                                                               |  |  |  |
| Fax                                                 | 03-1111-2223                                                               |  |  |  |
| 本社                                                  | ☑本社<br>(本社として変)する統括部署の場合にチェックしてください)                                       |  |  |  |
| 省庁                                                  | 経済産業省 ∨                                                                    |  |  |  |
| 業種区分                                                | サービス業 🗸                                                                    |  |  |  |
| 事業者コード                                              | 本システムの事業者コードとなります。この番号は変更する事はでき<br>ません。<br><mark>事業者コード (Y804962602</mark> |  |  |  |
| 戻                                                   | る確認面面へ                                                                     |  |  |  |

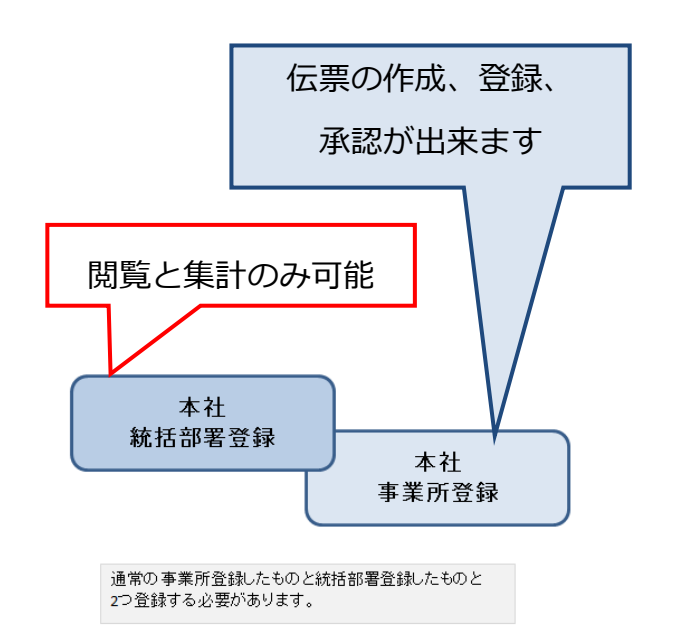

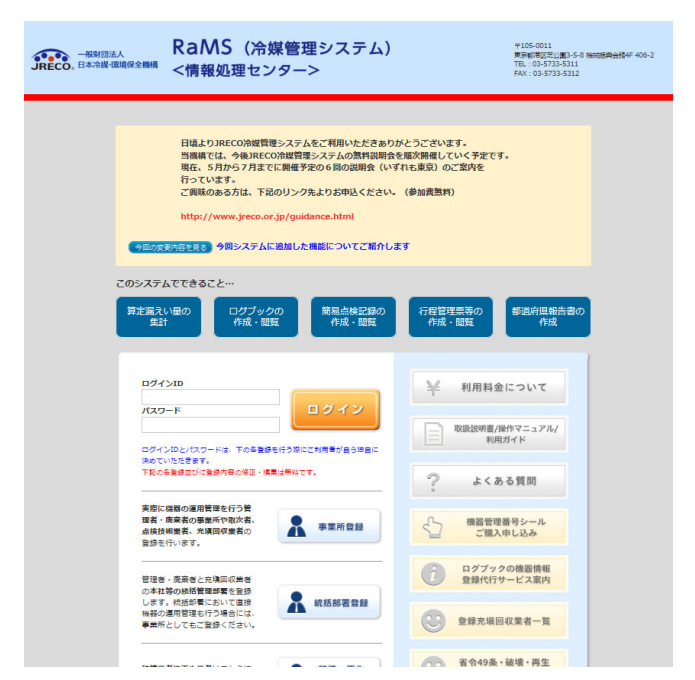

4. 次に支店C も統括部署登録をします。ログイン画面から「統括部署登録」ボタンを押します。

5. 支店Cも統括部署登録をしました。

なお、一度ログアウトして、再度登録したIDとパスワードを使ってログインすると、この支店Cの 事業者コードが表示されます。この事業者コードは、記録しておいてください。

| 統 拈 部 著 情 報 新 規 登 録                               |                                       |  |  |  |
|---------------------------------------------------|---------------------------------------|--|--|--|
| 続括部署の新規登録をおこなってください   * がついている項目はかならず入力してください     |                                       |  |  |  |
| ログインID *<br>英数半角(4文字~10文字)                        | tooyt0208                             |  |  |  |
| パスワード *<br>英数半角(4文字~10文字)                         | ••••                                  |  |  |  |
| 確認用バスワード *<br>英数半角(4文字~10文字)                      | ••••                                  |  |  |  |
| ユーザ名 *<br>(システムを操作する方)<br>(ログイン後、画面の上部に表示される入力者名) | 支店C 統括部署                              |  |  |  |
| Email *                                           | tooyt_0207@yahoo.co.jp                |  |  |  |
| 確認用Email *                                        | tooyt_0207@yahoo.co.jp                |  |  |  |
| <u>音録業種</u> *                                     | 管理者·廃棄者 🗸                             |  |  |  |
| 会社名 *                                             | ▼ 目黒スーパー支店C ((株) ▼                    |  |  |  |
| 代表者名                                              | 目黒 太郎                                 |  |  |  |
| <b>郵便番号</b><br>半角数字                               | 100 -0001 住所検索                        |  |  |  |
| 住所                                                | 都道府県名から入力<br>東京都千代田区千代田               |  |  |  |
| 住所2                                               | 番地以降はこちらで入力してください                     |  |  |  |
| 電話<br>半角数字                                        | 03-1111-2222                          |  |  |  |
| Fax<br>半角数字                                       | 03-1111-3333                          |  |  |  |
| 本社                                                | □ 本社<br>(本社として登録する統括部署の場合にチェックしてください) |  |  |  |
| 業種区分                                              | サービス業 🗸                               |  |  |  |

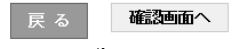

# 2層目の支店Cへ統括申請します。

6. この統括部署登録した本社が、ログインして、メインメニューから、「統括関係リンク作成」ボタンを クリックします。

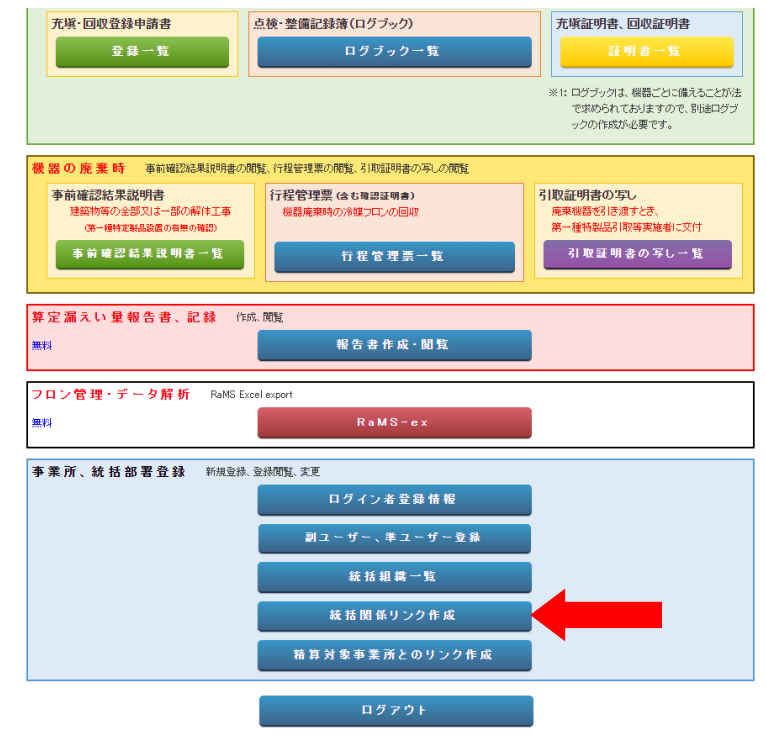

7. 本社の申請画面になりますので、上部の「新規申請」ボタンを押します。

| - 般財団法人 日本治媒 環境保全機構 JRECO 冷媒管理システム | ようこそ 目黒スーパー さん<br>利用可能ポイント 10000 ポイント | ♠ メニュートップ ■ ボイント取得口座 | ❻ ログアウト<br>▼ ポイント履歴 |
|------------------------------------|---------------------------------------|----------------------|---------------------|
| メインメニューに戻る新規申請                     |                                       |                      |                     |
| 承認の有効期限は3日間(72時間                   | <u>])です。</u>                          |                      |                     |
| No 事業者コード 会社名                      | 申請種類                                  | 操作                   | -                   |

8. 申請する支社の事業者コードを入力します。ここでの支社は、【支店C】のことになります。 この時、本社は、支店Cの事業者コードを知っておく必要があります。

| JRECO | 一般財団法人 日本冷媒・現<br>冷媒管理システム | 境保全機構                                           | ようこそ 目黒スーパー さん<br>利用可能ポイント 10000 ポイント             | ♠ メニュートップ ■ ポイント取得口座 | <ul> <li>         ・G ログアウト         ▼ ポイント履歴     </li> </ul> |
|-------|---------------------------|-------------------------------------------------|---------------------------------------------------|----------------------|-------------------------------------------------------------|
| 一覧へ   | メインメニューに戻る                | _                                               |                                                   | _                    | _                                                           |
|       | 申請す<br>本社設定<br>なお本社       | る支社の事業者コ<br>業者コード<br>しているため他の統括部<br>没定している他の統括部 | ードを入力してください。<br>割に支社申請お行えます。<br>暑に対しては支社申請は行えません。 | ]                    |                                                             |
|       |                           |                                                 | 申請                                                |                      |                                                             |

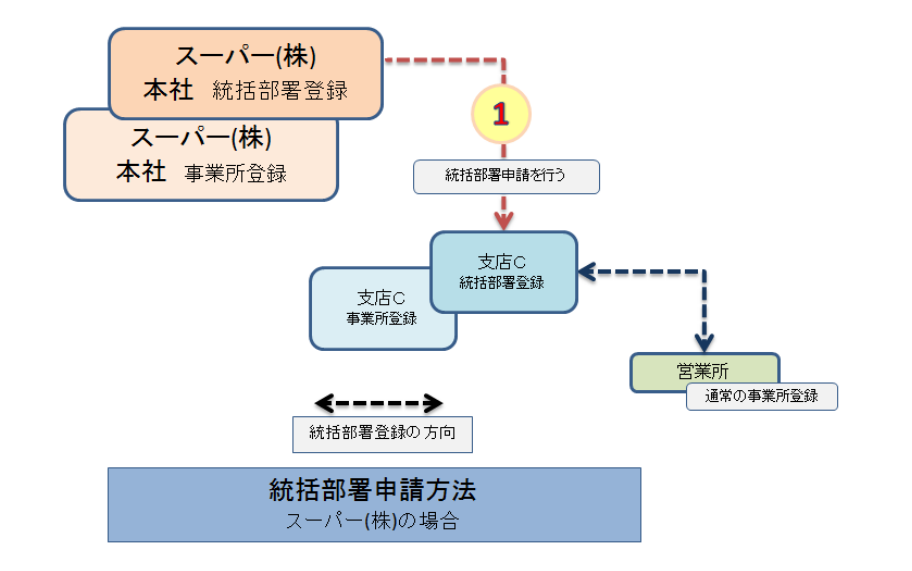

9. 統括部署本社が、支店C(統轄部署)へ統括申請をしました。

10. 本社から支社Cへ申請がされました。

| ー般財団法人 日本<br>JRECO 冷媒管理システム | 令媒·環境保全機構 | よっこそ 目黒スーパー本社 統括さん<br>利用可能ボイント 8499 ボイント ヨ ボイント取得口座 ▼ボイント履歴 |
|-----------------------------|-----------|-------------------------------------------------------------|
| メインメニューに戻る                  | 新規申請      |                                                             |

申請しました。

| 承認の有効期限(は3日間(72時間)です。 |            |           |        |    |
|-----------------------|------------|-----------|--------|----|
| No                    | 事業者コード     | 会社名       | 申請種類   | 操作 |
| 1                     | Y227259663 | 目黒スーバー支店C | 自社から申請 |    |
|                       |            |           |        |    |

11. スーパー支店Cへ、本社から統轄部署申請のメールが入ります。 支店Cは、このメールのURLをクリックして、冷媒管理システムを開きます。

|                                                                            | 支店C                          |
|----------------------------------------------------------------------------|------------------------------|
|                                                                            |                              |
| [フロン回収電子行程管理システム]統括部署から支社情報登録申請[通知]                                        | 文字サイズ:小中大                    |
|                                                                            |                              |
| 目黒スーパー支店C様                                                                 |                              |
| 統括部署の目黒スーパー本社(株)様から、目黒スーパー支店C様の支社情報<br>(承認した場合、目黒スーパー支店C様の支社情報が目黒スーパー本社(株) | 服の登録申請がされています。<br>様に設定されます。) |
| 下記URLをクリックし、承認してください。<br>有効期限は3日(72時間)です。                                  |                              |
| https://dev.jreco.jp/test/company/head/setting/happroval/5475788464/547578 | 38464/LzrgR/head             |
|                                                                            |                              |
| 一般財団法人 日本冷媒・環境保全機構<br>〒105-0011                                            |                              |
| 東京都港区芝公園3-5-8 機械振興会館4F 406-2<br>TEL:03-5733-5311                           |                              |
| e-Mail <u>contact@ireco.or.ip</u>                                          |                              |

12. 支店C(統轄部署)が、メールのURLをクリックすると冷媒管理システムが開きます。 登録してあるIDとパスワードで、ログインします。

|                                                                                                    | 平105-0011<br>東京總定定公園3-5-8 輸納原資金條仟 406-2<br>TE: 03-5733-5311<br>FAX: 03-5733-5312 |
|----------------------------------------------------------------------------------------------------|----------------------------------------------------------------------------------|
| 日頃よりJRECO時期間書システムをご利用いただきありがとう<br>当時期では、今日JRECO時期間等ステム会ご利用いただきありがとう<br>当時期では、今日メライスなどに開催するのも回の説明をしいずれら<br>行っています。<br>ご副体のある方は、下辺のリンク先よりお申込ください、(参加<br>http://www.jreco.or.jp/guidance.html | ございます。<br>3時後している予定です。<br>東京)のご案列を<br>む寛無料)                                      |
| このシステムでできること…<br>算主漏スい頃の<br>集計 ログブックの<br>作成・間覧                                                                                                    | 行程智理票等の 都道府県報告書の<br>作成・問題 作成                                                     |
| ログインID<br>ノ(スワード ログイン<br>ログインIDと/(スワードは、ToAを建たり方向にご利用者が自分組織に                                                                                                    | 利用料金について           取扱防衛         現代マニュアル/<br>利用ガイド                                |

13. ログインするとメインメニューが開きます。 「統括関係リンク作成」ボタンをクリックして開きます。

| 算定漏えい量報告書、記録(166     | 、閲覧            |  |
|----------------------|----------------|--|
| 無料                   | 報告書作成・閲覧       |  |
|                      |                |  |
| フロン管理・データ解析 RaMS Exc | el export      |  |
| 無料                   | R a M S - e x  |  |
|                      |                |  |
| 事業所、統括部署登録 新規登錄。     | 登録閲覧、変更        |  |
|                      | ログイン者登録情報      |  |
|                      | 副ユーザー、準ユーザー登録  |  |
|                      | 統括組織一覧         |  |
|                      | 統括関係リンク作成      |  |
|                      | 精算対象事業所とのリンク作成 |  |
|                      | ログアウト          |  |

14. 申請画面が表示されます。 操作/承認 をクリックします。

| 一般財団法       | 人 日本冷媒・環境保全機構 | ょうこそ 支店C 統括部署 さん   | <ul> <li>★ メニュートップ</li></ul> |
|-------------|---------------|--------------------|------------------------------|
| JRECO 冷媒管理: | ハステム          | 利用可能ポイント 1000 ポイント |                              |
| メインメニューに戻る  | 新規申請          |                    |                              |

#### 承認の有効期限は3日間(72時間)です。

| No | 事業者コード     | 会社名       | 申請種類       | 操作 |
|----|------------|-----------|------------|----|
| 1  | Y227259663 | 目黒スーパー支店C | 統括部署本社から申請 | 承認 |

15. 承認画面になりますので、「承認」ボタンをクリックします。

| JREC   | <ul> <li>一般財団法人 日本冷媒・環境保全機構</li> <li>冷媒管理システム</li> </ul> | ょうこそ 支店C 統括部署 さん<br>利用可能ポイント 1000 ポイント | <ul> <li>★ メニュートップ</li></ul> |
|--------|----------------------------------------------------------|----------------------------------------|------------------------------|
| メイノメニ: | ューム定る                                                    |                                        |                              |
|        | 申請した事業者コードと会社名を表示しています。                                  |                                        |                              |
|        | 事業者コード                                                   | Y227259663                             |                              |
|        | 会社名                                                      | 目黒スーパー支店C                              |                              |
|        | L                                                        |                                        |                              |

承認

16. 確認のメッセージがでます。

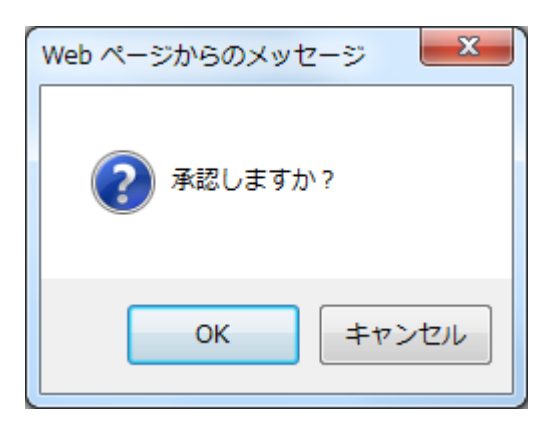

17. 承認されました。これで、本社(統轄部署登録)と支店C(統轄部署登録)は統括部署登録が 完了したことになります。

| JRECO 7  | ー般財団法人 日本冷媒・環境<br>令媒管理システム | 保全機構         | ょうこそ 支店C 統括部署 さん<br>利用可能ボイント 1000 ボイント | ♠ メニュートップ<br>■ ポイント取得口座 | <ul> <li></li></ul> |
|----------|----------------------------|--------------|----------------------------------------|-------------------------|---------------------|
| メインメニューに | 戻る新規申請                     |              |                                        | _                       |                     |
| 承認しました。  |                            |              |                                        |                         |                     |
|          | 承認の有効期限は3                  | 8日間(72時間)です。 |                                        |                         |                     |
|          | No 事業者コード                  | 会社名          | 申請種                                    | 類 操作                    |                     |

18. 現在 1 の状態が完了しました。

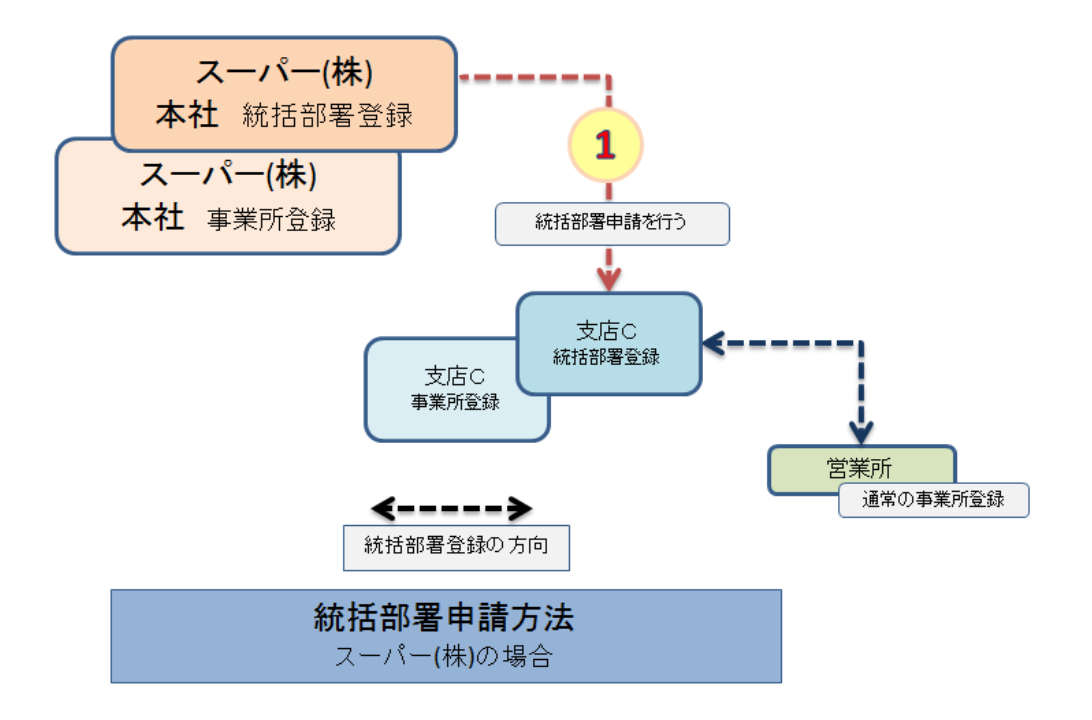

19. 次に営業所を統轄します。(2)の状態です。

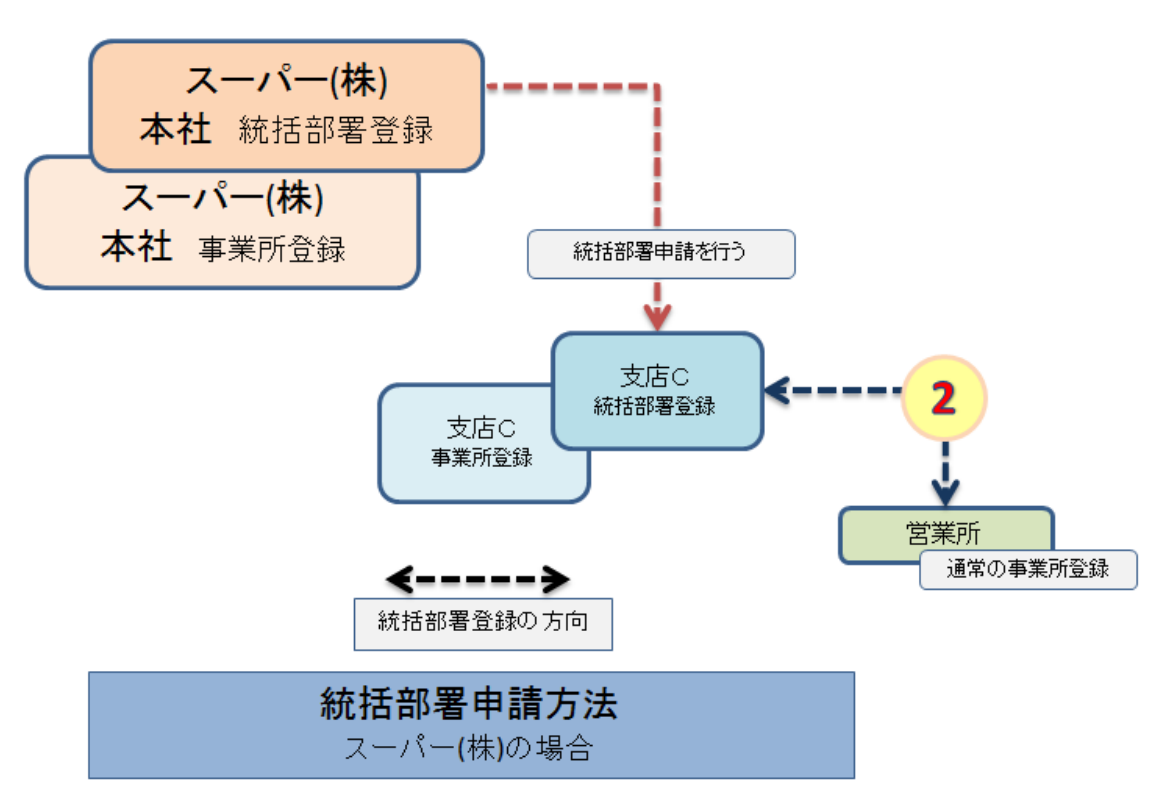

20. 支店C(統轄部署登録) がログインして、メインメニューから「統括関係リンク作成」をクリックします。 この場合、営業所は通常の事業所登録のままです。

| 算定漏えい量報告書、記録(1656    | 、閒覧            |  |
|----------------------|----------------|--|
| 無料                   | 報告書作成・閲覧       |  |
|                      |                |  |
| フロン管理・データ解析 RaMS Exc | el export      |  |
| 無料                   | R a M S – e x  |  |
|                      |                |  |
| 事業所、統括部署登録 新規登錄      | 登録閲覧、変更        |  |
|                      | ログイン者 登録 情報    |  |
|                      | 副ユーザー、準ユーザー登録  |  |
|                      | 統括組織一覧         |  |
|                      | 統 括 関 係リンク作 成  |  |
|                      | 精算対象事業所とのリンク作成 |  |
|                      | ログアウト          |  |

21. 「新規登録」を押します。

| J | ー般財団法。<br>RECO 冷媒管理シ | 人 日本市媒・環境体<br>フテム | 建構   | ようこそ <b>支店</b> C 統括部署 さん<br>利用可能ボイント 1000 ボイント | ♠ メニュートップ<br>■ ポイント取得口座 | <ul> <li>         ・・・・・・・・・・・・・・・・・・・・・・・・・・・・・</li></ul> |
|---|----------------------|-------------------|------|------------------------------------------------|-------------------------|-----------------------------------------------------------|
|   | メインメニューに戻            | 5 新規申請            |      |                                                |                         |                                                           |
|   | 承                    | 認の有効期限はお          | 間(72 | 時間)です。                                         |                         |                                                           |
|   | N                    | っ 事業者コード          | 1    | 会社名                                            | 申請種類                    | 操作                                                        |

22. 営業所の事業者コードを入力して、「申請」ボタンを押します。

| J | RECO | 一般財団法人 日本冷媒・環境保全機構<br>冷媒管理システム | ようこそ <mark>支店</mark> C 統括部署 さん<br>利用可能ポイント 1000 ポイント | ★ メニュートップ ☞ ログアウト ▼ ボイント取得口座 ▼ ボイント履歴 |
|---|------|--------------------------------|------------------------------------------------------|---------------------------------------|
|   | 一覧へ  | メインメニューに戻る                     |                                                      |                                       |

申請する事業者コードを入力してください。

| 事業者コード | H529144893 | × |  |
|--------|------------|---|--|
|        |            |   |  |

申請

23. 申請されました。

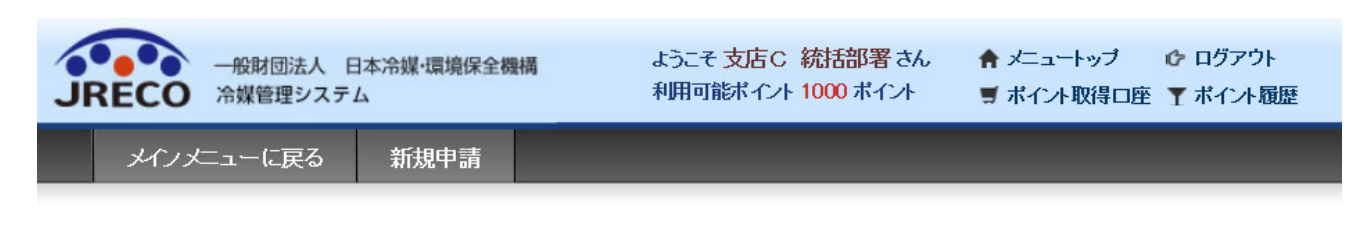

#### 申請しました。

承認の有効期限(は3日間(72時間)です。

| b | 事業者コード     | 会社名       | 申請種類   | 操作 |
|---|------------|-----------|--------|----|
| 1 | H529144893 | 日里スーパー営業所 | 自社から申請 |    |

24. この後、営業所へ統括申請のメールが入ります。 営業所に入ったメールです。営業所は、このURLをクリックして冷媒管理システムを開きます。

■ [フロン回収電子行程管理システム]:統括部署から支社関連付け申請[通知]

目黒スーパー営業所様

統括部署の目黒スーパー支店C様から、支社への申請がされています。

下記URLをクリックし、承認してください。 有効期限は3日(72時間)です。

https://dev.jre.co.jp/test/company/head/setting/bapproval/7599303589/Agf9g

25. IDとパスワードを入力してログインすると、下図の承認ページが出ますので、「承認」ボタンを クリックします。

| ー般財団法人 日本冷媒・環境保全機構<br>JRECO 冷媒管理システム | ようこそ 目黒スーパー営業所さん<br>利用可能ポイント <mark>1500</mark> ポイント | ★ メニュートップ ひ ログアウト ■ ボイノト取得口座 ▼ ボイノト履歴 |
|--------------------------------------|-----------------------------------------------------|---------------------------------------|
| メインメニューに戻る                           |                                                     |                                       |
| 申請した事業者コードと会社名を表示                    | 礼ています。                                              |                                       |
| 事業者コード                               | Y227259663                                          |                                       |
| 会社名                                  | 目黒スーパー支店C                                           |                                       |
|                                      |                                                     |                                       |

戻る

承認

| JRECO    | 一般財団法人 日本冷媒・環境保全機構<br>冷媒管理システム        | ようこそ 目黒スーパー営業所 さん<br>利用可能ポイント 1500 ポイント              | ★ メニュートップ ひ ログアウト ラ ボイント取得□座 ▼ ボイント履歴                    |
|----------|---------------------------------------|------------------------------------------------------|----------------------------------------------------------|
| $\frown$ |                                       |                                                      |                                                          |
|          |                                       |                                                      |                                                          |
| 承認しました。  |                                       |                                                      |                                                          |
|          |                                       | メインメニュー                                              |                                                          |
|          | ログイン者の登録業種                            | 管理者·廃棄者                                              |                                                          |
| 機        | と器の点検・整備・修理時 売塡<br>注)根                | ・回収記録の処理、点検・整備記録簿(ログブック)の<br>器廃棄時は、センター登録や回収証明書交付では  | )作成等<br>なく、行程管理票を作成願います。                                 |
|          | 情<br><b>充塡-回収情報</b><br>(充塡回収業者)       | 報処理センターに登録<br>を登録、閲覧又は変更集計処理する<br>ら事業所登録して載く必要があります〉 | 書面(紙)による充地証明書や<br>回収症明書交付                                |
|          | -                                     | •                                                    | (情報処理センターへの登録はしません)<br>管理者の事業所登録は不要です<br>充塡回収業者は入力情報の検索や |
|          | JRECOのログブックは利用しない<br>閉途ログブックは必要です ※1) | JRECOのログブックを利用する<br>〈最初に機器管理番号購入が必要です                | 集計等が行えます<br>別途ログブックは必要です ※1)                             |

26. メインメニューの画面に承認されたことが表示されます。

27. これで、下図のような統括部署登録が完成しました。

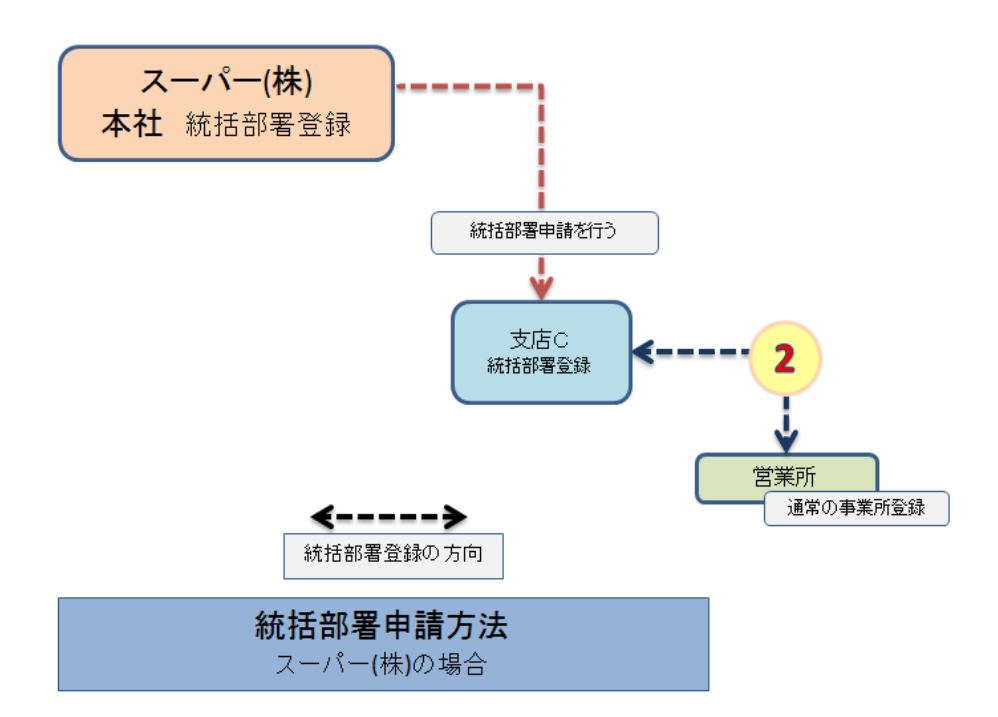

# 統括部署の組織一覧

## 28. 統括組織の一覧を見ることが出来ます。

スーパー本社(統括部署)でログインして、「統括組織一覧」をクリックします。

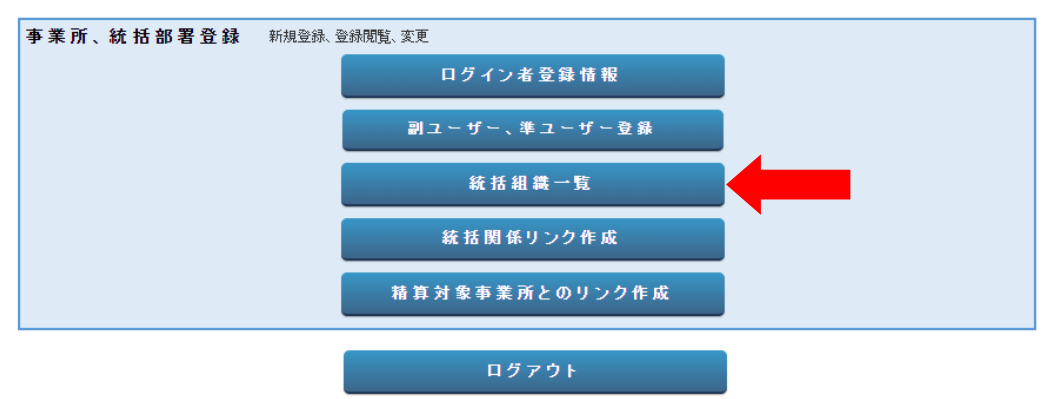

- 29. スーパー本社の統轄組織一覧です。
  - 1. 支店Aは、統括部署と通常の事業者登録
  - 2. 支店Cは、統括部署と通常の事業所登録、その下に営業所(事業所登録)が統括されて います。
  - 3. 本社(事業所登録)が統括されています。

#### ● 管理者·廃棄者統括部署情報一覧

| No | 支社名          | 区分            | 住所          | 電話番号         | FAX番号        | ポイント  | 作成日        | 操作 |
|----|--------------|---------------|-------------|--------------|--------------|-------|------------|----|
| 1  | 目黒スーパー支店A(株) | 管理者•廃棄者(統括部署) | 東京都千代田区一ツ橋  | 00-1111-2222 | 03-2222-3333 | 999   | 2015-02-07 | 表示 |
|    | 目黒スーバー支店A(株) | 管理者·廃棄者       | 東京都千代田区皇居外苑 | 03-1111-2222 | 03-1111-3333 | 998   | 2015-02-07 | 表示 |
| 2  | 目黒スーパー支店C    | 管理者•廃棄者(統括部署) | 東京都千代田区内幸町  | 03-1111-2222 | 03-1111-3333 | 1000  | 2015-02-07 | 表示 |
|    | 目黒スーパー営業所    | 管理者·廃棄者       | 東京都千代田区内幸町  | 03-1111-2222 | 08-1111-3333 | 1500  | 2015-02-07 | 表示 |
|    | 目黒スーパー支店C    | 管理者·廃棄者       | 東京都千代田区有楽町  | 03-1111-2222 | 08-1111-3333 | 499   | 2015-02-07 | 表示 |
| 3  | 目黒スーパー(株)本社  | 管理者·廃棄者       | 東京都千代田区千代田  | 03-1111-2222 | 03-1111-3333 | 10940 | 2014-04-05 | 表示 |

30. ここで支店Cの事業所登録データを表示させることが出来ます。 支店Cの(操作/表示)をクリックします。

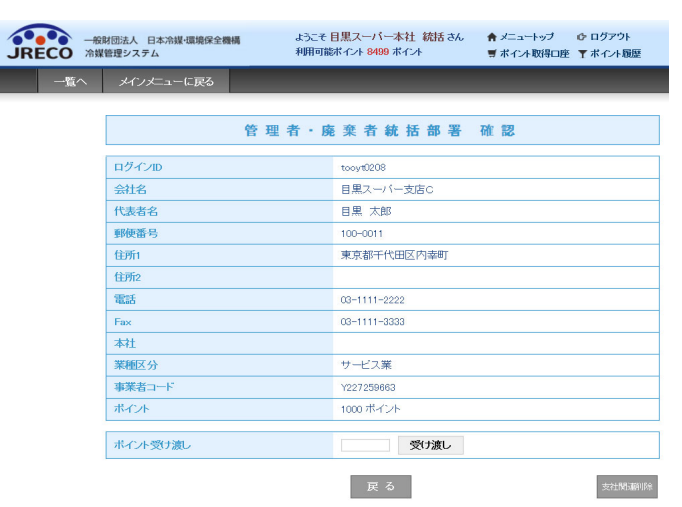

## 31. 統括部署登録した本社でメインメニューの「ログブックー覧」をクリックすることにより本社に統括 されている各支店・営業所のデータを見ることが出来ます。

|    |            |                |      |             |            |            |                                |              |               |              | 1件~9件(合計:9件) |
|----|------------|----------------|------|-------------|------------|------------|--------------------------------|--------------|---------------|--------------|--------------|
| No | 最終登録日      | 機器管理番号↓        | 状態   | 累計<br>漏えい量€ | 算定<br>漏えい量 | 最新作業日      | 点検・整備記録簿<br>登録数 <mark>↓</mark> | 施設管理者        | 製品分類          | 製品施設<br>都道府県 | 操作           |
| 1  | 2016-05-07 | U4PN-T47C-N6RB | 利用可能 | 0.00        | 0.00       | 2016-05-07 | 6件                             | 目黒スーパー(株) 本社 | 鉄道車両用冷房ユニット   | 東京都          | 閲覧           |
| 2  | 2016-05-07 | W5P2-R37M-CB5K | 利用可能 |             |            | 2016-05-07 | 3件(4件)                         | 目黒スーバー支店A    | 冷凍冷蔵ユニット      | 東京都          | 閲覧 簡易点検      |
| 3  | 2016-05-05 | NS2E-VZ7L-ULKC | 利用可能 |             |            |            | 未登録                            | 目黒スーパー支店C    | 内藏型業務用冷蔵庫     | 東京都          | 閲覧           |
| 4  | 2016-05-05 | KTLR-NX65-N2AY | 利用可能 |             |            |            | 未登録                            | 目黒スーバー支店A    | 別置型冷凍冷蔵ショーケース | 東京都          | 閲覧           |
| 5  | 2016-05-02 | FU83-A4AD-DV5G | 利用可能 | 14.63       | 4.18       | 2016-05-02 | 3件 (2件)                        | 目黒スーパー(株)本社  | ビル用バッケージェアコン  | 東京都          | 閲覧 簡易点検      |

# 算定漏えい量の集計

1. 算定漏えい量は、情報処理センターへ直接登録したものとログブックを作成して 情報処理センターへ登録したものが合算されます。

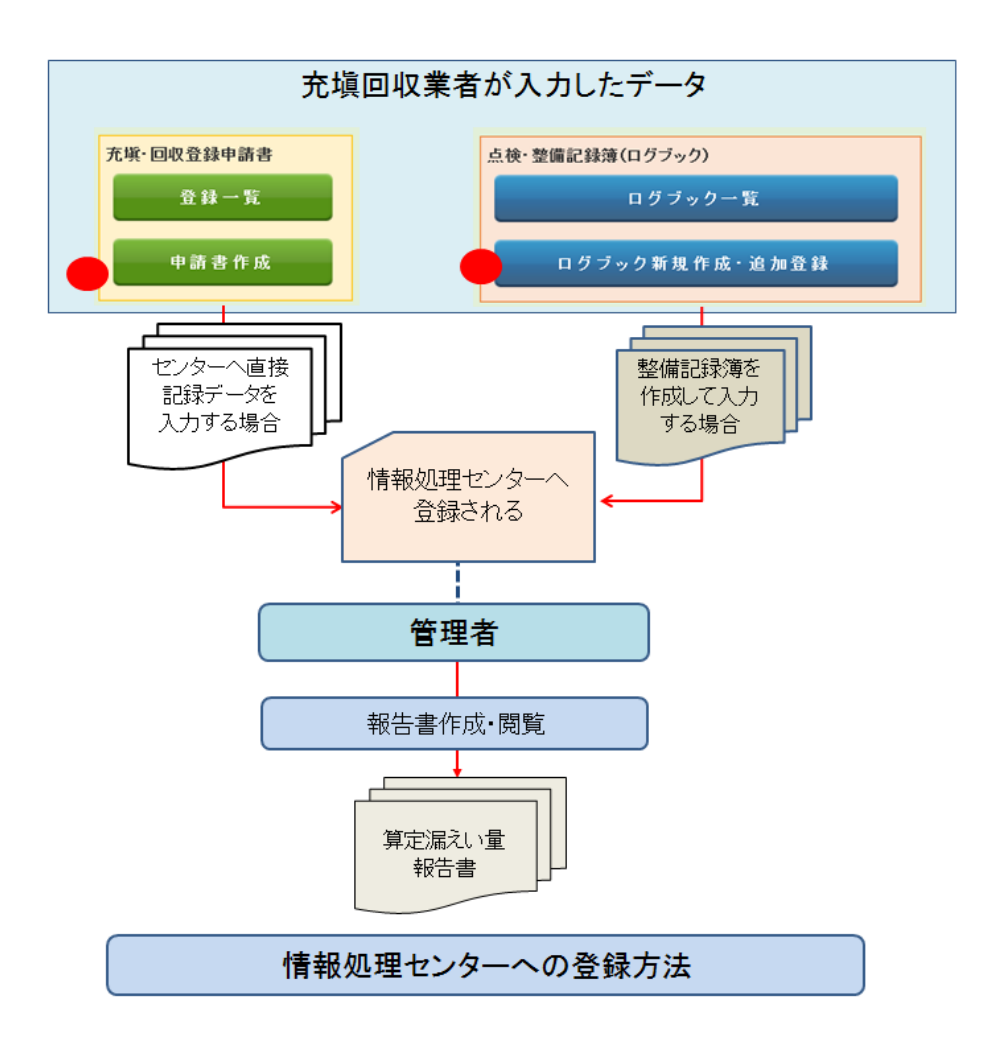

2. 統括部署登録した本社で算定漏えい量の集計をすることが出来ます。 メインメニューから、「報告書作成・閲覧」ボタンを押します。

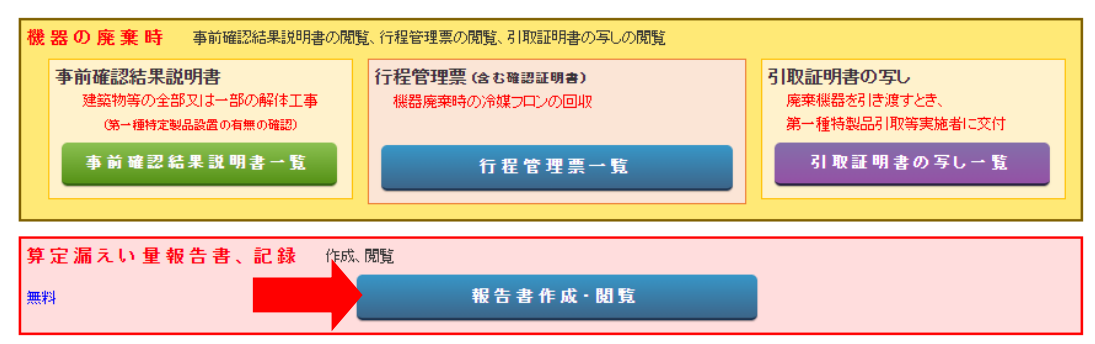

## 3. 種類/算定漏えい量報告書、 対象年/2015(スクロールして年度を表示させます) 出力方法/PDF とします。

|                                                                                                    | 報告書                                    |  |  |  |  |  |
|----------------------------------------------------------------------------------------------------|----------------------------------------|--|--|--|--|--|
| 管理者は、充塡回収業者により情報処理センターに登録されたデータを利用し、<br>管定漏えい最報告に必要な情報の集計・抽出が可能となります                                        |                                        |  |  |  |  |  |
| 昇足漏えい単報目に必要な情報の集計「抽出が可能となりより。<br>1.全社、統括部、事業所で漏えい量を算出したPDF出力<br>2.編集可能なCSVデータ出力<br>3.国の報告書作成支援ツールへ適合したデータ出力 |                                        |  |  |  |  |  |
| 年度を選択後、報告書を作成                                                                                               | 成してください                                |  |  |  |  |  |
| 種類                                                                                                    | ◉ 算定漏えい量報告書 ○ 報告書作成支援ツール ○ CERTIFICATE |  |  |  |  |  |
| 対象年                                                                                                    | 2015 年度                                |  |  |  |  |  |
|                                                                                                    |                                        |  |  |  |  |  |
| 出力方法                                                                                                    | O CSV 		● PDF                          |  |  |  |  |  |
| 戻る                                                                                                    | 作成                                     |  |  |  |  |  |

4. PDFによる算定漏えい量報告書が作成されました。 これを国へ郵送して報告書とすることが出来ます。

|                                                         |                                                                               |                                                             |                                                                                                    |                                                          |                                                                                                    |                                                |                                                                   |                                                  | 平成                                          | 成28年5                                               | 月 27                                                          | H         |
|---------------------------------------------------------|-------------------------------------------------------------------------------|-------------------------------------------------------------|----------------------------------------------------------------------------------------------------|----------------------------------------------------------|----------------------------------------------------------------------------------------------------|------------------------------------------------|-------------------------------------------------------------------|--------------------------------------------------|---------------------------------------------|-----------------------------------------------------|---------------------------------------------------------------|-----------|
|                                                         |                                                                               |                                                             |                                                                                                    |                                                          | (                                                                                                    | 郵便番号)                                          | 100                                                               | -0001                                            |                                             |                                                     |                                                               |           |
|                                                         |                                                                               |                                                             |                                                                                                    |                                                          |                                                                                                    | 住 所                                            | 東京                                                                | (都千代田)                                           | 区千代田                                        |                                                     |                                                               |           |
|                                                         |                                                                               |                                                             |                                                                                                    |                                                          |                                                                                                    | 氏 名                                            | 目黒                                                                | スーパー                                             | 本社(株)                                       |                                                     |                                                               |           |
|                                                         |                                                                               |                                                             |                                                                                                    |                                                          |                                                                                                    | 電話番号                                           | 03-1                                                              | 1111-222                                         | 2                                           |                                                     |                                                               |           |
|                                                         |                                                                               |                                                             |                                                                                                    |                                                          |                                                                                                    | 市業ポッ。                                          | -K V80                                                            | 1082602                                          |                                             |                                                     |                                                               |           |
|                                                         |                                                                               |                                                             |                                                                                                    |                                                          |                                                                                                    | 事未川コ                                           | 1 103                                                             | 4302032                                          |                                             |                                                     |                                                               |           |
| 寺定漏えい者の                                                 | のフロン類                                                                         | 章定漏えい                                                       | )量 (合計)                                                                                                    | はページョ                                                    | 全体の合計<br>③P4076                                                                                                    | 事業所コー                                          | 9 103<br>3ります。                                                    | )                                                | 漏え                                          | い年度                                                 | 平成274                                                         | 年度        |
| 特定漏えい者の<br>フロン類の種類                                      | Dフロン類<br>①R410A                                                               | 算定漏えい<br>曲                                                  | 量 (合計)<br>②R404A                                                                                                    | はページ全                                                    | 全体の合計<br>③R407C                                                                                                    | 事業所コー                                          | 、<br>3ります。<br>④                                                   | )                                                | _漏え<br>⑤                                    | い年度                                                 | 平成27年<br>合計                                                   | 年度        |
| 特定漏えい者の<br>フロン類の種類<br>特定<br>漏えい者<br>全体                  | 0フロン類<br>①R410A<br>算定<br>漏えい量<br>(t-Co2)                                      | 算定漏えい<br>実<br>漏えい量<br>(kg)                                  | 量 (合計)<br>②R404A<br>算定<br>漏えい量<br>(t-Co2)                                                                                  | はページ<br>実<br><sub>漏えい量</sub><br>(kg)                     | 全体の合計<br>③R407C<br>算定<br>漏えい量<br>(t-Co2)                                                                                         | 事来所コー<br>となって<br>ま<br><sub>漏えい</sub> 量<br>(kg) | 105<br>3ります。<br>④<br>算定<br>漏えい量<br>(t-Co2)                        | )<br>)<br>漏えい量<br>(kg)                           | 漏え<br>⑤<br><sup>算定</sup><br>漏えい量<br>(t-Co2) | い年度<br>実<br><sub>漏えい量</sub><br>(kg)                 | 平成27 <sup>4</sup><br>合計<br>算定<br>漏えい量<br>(t-Co2)              | 年度        |
| 特定漏えい者の<br>フロン類の種類<br>特定<br>漏えい者<br>全体                  | Dフロン類<br>①R410A<br>算定<br>漏えい量<br>(t-Co2)<br>54                                | 章定漏えい<br>実<br>漏えい量<br>(kg)<br>26                            | )量(合計)<br>②R404A<br>算定<br>漏えい量<br>(t-Co2)<br>0                                                                             | はページ<br>実<br>漏えい量<br>(kg)<br>0                           | <ul> <li>全体の合計</li> <li>③R407C</li> <li>算定<br/>漏えい量<br/>(t-Co2)</li> <li>109</li> </ul>                                          | 事来/// コ<br>となって                                | 3ります。<br>④<br>算定<br>漏えい量<br>(t-Co2)<br>0                          | )<br>実<br>漏えい量<br>(kg)<br>0                      | _漏え<br>⑤<br>漏えい量<br>(t-Co2)<br>0            | い年度<br><sup>実</sup><br><sup>漏えい量</sup><br>(kg)<br>0 | 平成275<br>合計                                                   | 年度<br>164 |
| 寺定漏えい者<br>フロン類の種類<br>特定<br>漏えい者<br>全体<br>都道府県           | Dフロン類<br>①R410A<br>算定<br>漏えい量<br>(t-Co2)<br>54<br>算定<br>漏えい量<br>(t-Co2)       | 章定漏えい<br>実<br>漏えい量<br>(kg)<br>26<br>実<br>漏えい量<br>(kg)       | <ul> <li>         ・量(合計)         ・</li> <li>②R404A         算定         漏えい量         ・</li> <li>(t-Co2)         ・</li> </ul> | はページ                                                     | <ul> <li>(本の合計)</li> <li>③R407C</li> <li>算定</li> <li>漏えい量</li> <li>(t-Co2)</li> <li>算定</li> <li>漏えい量</li> <li>(t-Co2)</li> </ul> | 事来///コ<br>となって                                 | 30ます。<br>④<br>算定<br>漏えい量<br>(t-Co2)<br>算定<br>漏えい量<br>(t-Co2)      | )<br>実<br>漏えい量<br>(kg)<br>実<br>漏えい量<br>(kg)      |                                             | い年度<br>実<br>漏えい量<br>(kg)<br>(kg)                    | 平成274<br>合計<br>算定<br>漏えい量<br>(t-Co2)<br>算定<br>漏えい量<br>(t-Co2) | <b> </b>  |
| 特定漏えい者の<br>フロン類の種類<br>特定<br>漏えい者<br>全体<br>都道府県<br>1.東京都 | Dフロン類<br>①R410A<br>算定<br>漏えい量<br>(t-Co2)<br>54<br>算定<br>漏えい量<br>(t-Co2)<br>54 | 章定漏えい<br>実<br>漏えい量<br>(kg)<br>26<br>実<br>漏えい量<br>(kg)<br>26 | <ul> <li>         ・         ・         ・</li></ul>                                                                          | はページ<br>実<br>漏えい量<br>(kg)<br>0<br>実<br>漏えい量<br>(kg)<br>0 | <ul> <li>(3) R407C</li> <li>(3) R407C</li> <li>(4) 算定</li> <li>(4) 石(4)</li> <li>(4) 石(4)</li> <li>(5) (4) (4)</li> </ul>        | 事業/m1<br>となって                                  | 30ます。<br>④<br>算定<br>漏えい量<br>(t-Co2)<br>0<br>算定<br>漏えい量<br>(t-Co2) | )<br>実<br>漏えい量<br>(kg)<br>り<br>実<br>漏えい量<br>(kg) | _                                           | い年度<br>実<br>漏えい量<br>(kg)<br>の<br>実<br>漏えい量<br>(kg)  | 平成27 <sup>4</sup><br>合計                                       | 年度<br>164 |

# 統括部署関連の削除

1. 統括部署登録している本社が、ログインします。 メインメニューから「統括組織一覧」をクリックして開きます。

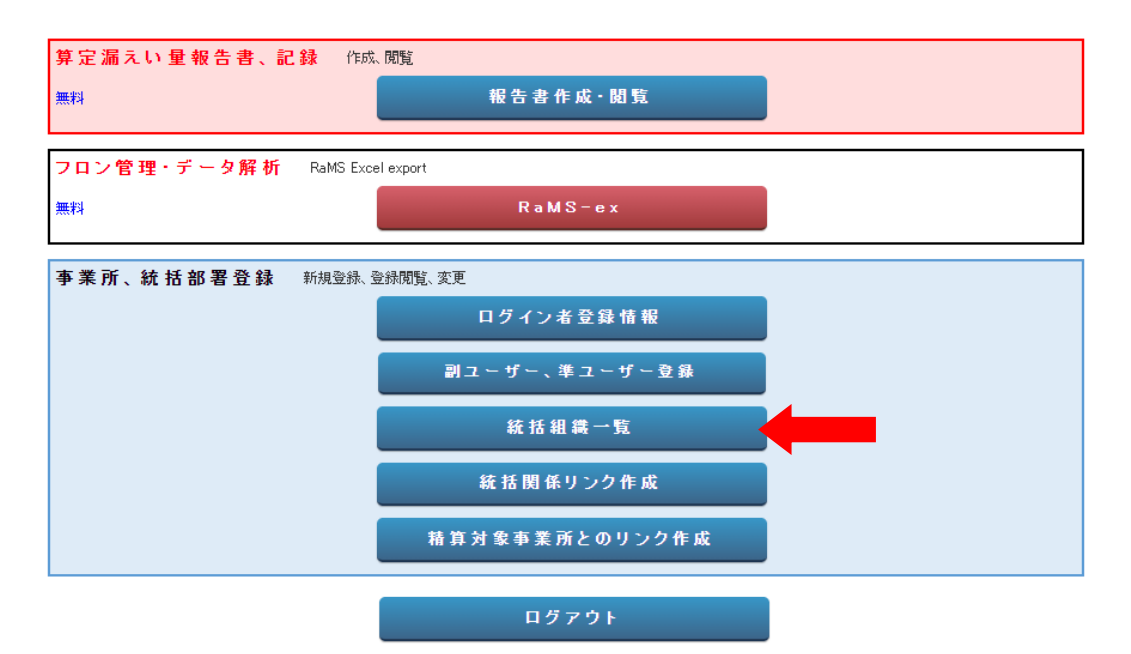

### 2. 本社の統轄部署一覧が表示されます。

### ● 管理者·廃棄者統括部署情報一覧

| No | 支社名          | 区分            | 住所          | 電話番号         | FAX番号        | ポイント  | 作成日        | 操作 |
|----|--------------|---------------|-------------|--------------|--------------|-------|------------|----|
| 1  | 目黒スーパー支店A(株) | 管理者•廃棄者(統括部署) | 東京都千代田区一ツ橋  | 03-1111-2222 | 03-2222-3333 | 999   | 2015-02-07 | 表示 |
|    | 目黒スーバー支店A(株) | 管理者·廃棄者       | 東京都千代田区皇居外苑 | 03-1111-2222 | 03-1111-3333 | 998   | 2015-02-07 | 表示 |
| 2  | 目黒スーパー支店C    | 管理者·廃棄者(統括部署) | 東京都千代田区内幸町  | 03-1111-2222 | 03-1111-3333 | 1000  | 2015-02-07 | 表示 |
|    | 目黒スーバー営業所    | 管理者·廃棄者       | 東京都千代田区内幸町  | 03-1111-2222 | 03-1111-3333 | 1500  | 2015-02-07 | 表示 |
|    | 目黒スーバー支店C    | 管理者·廃棄者       | 東京都千代田区有楽町  | 03-1111-2222 | 03-1111-3333 | 499   | 2015-02-07 | 表示 |
| 3  | 目黒スーバー(株)本社  | 管理者·廃棄者       | 東京都千代田区千代田  | 03-1111-2222 | 03-1111-3333 | 10940 | 2014-04-05 | 表示 |

3. 統括部署支店Aの「表示」をクリックすると内容を確認出来ます。

| 管 理 者・廃  | 棄者統括部署 確認    |
|----------|--------------|
| 会社名      | 目黒スーパー支店A(株) |
| 代表者名     | 目黒 太郎        |
| 郵便番号     | 100-0003     |
| 住所       | 東京都千代田区一ツ橋   |
| 住所2      |              |
| 電話       | 03-1111-2222 |
| Fax      | 03-2222-3333 |
| 本社       |              |
| 省庁       | 環境省          |
| 業種区分     | サービス業        |
| 事業者コード   | Y1 74429722  |
| ポイント受け渡し | 愛け渡し         |
|          | 戻 る          |

「支社関連削除」をクリックすると、統括部署から切り離されます。
 統括部署登録するには、再度申請する必要があります。
 また、削除することによって、以降のデータは組み込まれなくなります。

| Web ペーう | ジからのメッセージ                                                                                                    |
|---------|----------------------------------------------------------------------------------------------------|
| 2       | 支社の関連付けを削除しますか?<br>一度削除しますと再度関連付けするには申請・承認する必要がありま<br>す。<br>※注意:関連削除を行うと、削除された部署のデータは以降の集計か<br>らは全て除外されますのでご承知おきください。 |
|         |                                                                                                    |

5. 支店A が統括部署登録から削除されました。 なお、支店Cに紐づけされている(営業所)を本社から関連削除することは出来ません。支店Cから 削除してください。

## 支社関連付けを削除しました。

#### 管理者·廃棄者統括部署情報一覧

| No | 支社名          | 区分            | 住所         | 電話番号         | FAX番号        | ボイント  | 作成日        | 操作 |
|----|--------------|---------------|------------|--------------|--------------|-------|------------|----|
| 1  | 目黒スーパー支店C    | 管理者•廃棄者(統括部署) | 東京都千代田区内幸町 | 03-1111-2222 | 03-1111-3333 | 1000  | 2015-02-07 | 表示 |
|    | 目黒スーバー営業所    | 管理者·廃棄者       | 東京都千代田区内幸町 | 03-1111-2222 | 03-1111-3333 | 1500  | 2015-02-07 | 表示 |
|    | 目黒スーパー支店C    | 管理者·廃棄者       | 東京都千代田区有楽町 | 03-1111-2222 | 03-1111-3333 | 499   | 2015-02-07 | 表示 |
| 2  | 目黒スーバー(株) 本社 | 管理者·廃棄者       | 東京都千代田区千代田 | 03-1111-2222 | 03-1111-3333 | 10940 | 2014-04-05 | 表示 |